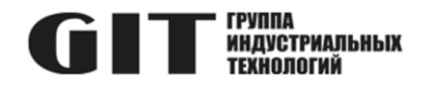

# ВСТРОЕННОЕ ПРОГРАММНОЕ ОБЕСПЕЧЕНИЕ УЗЛА ПЕЧАТНОГО R AT M ИЗ СОСТАВА ПРОГРАММНОГО КОМПЛЕКСА УПРАВЛЕНИЯ СИСТЕМОЙ ЦИФРОВОЙ МНОГОФУНКЦИОНАЛЬНОЙ ПРОМЫШЛЕННОЙ СВЯЗИ «GIT-COMM»

наименование и индекс изделия

# ИНСТРУКЦИЯ ПО УСТАНОВКЕ ПРОГРАММНОГО ОБЕСПЕЧЕНИЯ

обозначение документа

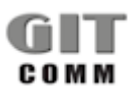

www.git-holding.ru Тел: +7 (495) 223-07-25 E-mail: git@git-holding.ru Инструкция по установке программного обеспечения РОФ.ГРЛМ.01.01.05004-01 93 01 Редакция 1.0

### ВСТРОЕННОЕ ПРОГРАММНОЕ ОБЕСПЕЧЕНИЕ УЗЛА ПЕЧАТНОГО R AT M

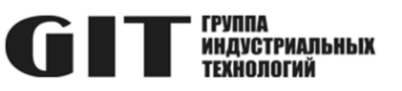

## ОГЛАВЛЕНИЕ

| 3   |
|-----|
| 3   |
| 3   |
| .12 |
| .13 |
| -   |

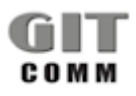

### ВСТРОЕННОЕ ПРОГРАММНОЕ ОБЕСПЕЧЕНИЕ УЗЛА ПЕЧАТНОГО R AT M

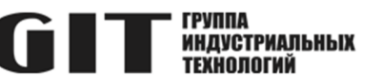

### ВВЕДЕНИЕ

В настоящей инструкции приведен состав комплекта необходимого оборудования и программного обеспечения для программирования модуля двухканального аудио триггера R 2 AT 01 M (далее – модуль), даны указания и описан процесс загрузки программного обеспечения в микроконтроллер модуля двухканального аудио триггера R 2 AT 01 M.

# 1 НЕОБХОДИМЫЙ КОМПЛЕКТ ОБОРУДОВАНИЯ И ПО

1.1 Для программирования микроконтроллера модуля двухканального аудио триггера R 2 AT 01 М требуется следующий комплект оборудования и программного обеспечения:

- персональный компьютер (ПК) с операционной системой Windows не ниже Windows 7;
- программатор E-LAB UPP-1;
- кабель для подключения программатора к порту USB персонального компьютера;
- программное обеспечение «E-LAB ISP-ICP Programmer»;
- источник питания с рабочим напряжением от 40 до 72 В постоянного тока;
- актуальные файлы прошивки.

1.2 Перед проведением работ по программированию микроконтроллера программное обеспечение «E-LAB ISP-ICP Programmer» должно быть установлено на персональный компьютер.

1.3 Работы по программированию модуля проводятся в два этапа:

1) загрузка встроенного программного обеспечения в программатор E-LAB;

2) загрузка встроенного программного обеспечения из программатора в микроконтроллер модуля двухканального аудио триггера R 2 AT 01 M.

## 2 ЗАГРУЗКА ВСТРОЕННОГО ПО В ПРОГРАММАТОР E-LAB

2.1 Переместите все файлы обновлений (файлы с расширениями \*.ispe и \*.hex) в одну папку. Для примера на рисунке 1 используется папка: C:\Firmware\12DDL02\.

| A Name     |                 |                    |           | 0      | · |  |
|------------|-----------------|--------------------|-----------|--------|---|--|
| T INdiffe  |                 | Date modified      | Туре      | Size   |   |  |
| 📃 🗉 🗋 12 C | DDL 02 R16.ispe | 10/14/2014 5:04 AM | ISPE File | 1 KB   |   |  |
| 383        | 01116.hex       | 7/24/2013 6:23 AM  | HEX File  | 123 KB |   |  |

#### Рисунок 1

2.2 Подключите программатор E-LAB к ПК с помощью USB-кабеля. Затем запустите программное приложение E-LAB, дважды щелкнув значок 🚵 .

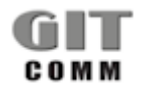

www.git-holding.ru Страница 3 / 13

### ВСТРОЕННОЕ ПРОГРАММНОЕ ОБЕСПЕЧЕНИЕ УЗЛА ПЕЧАТНОГО R AT M

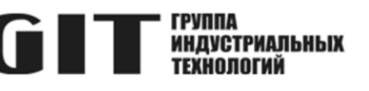

Откроется окно программного обеспечения E-LAB ISP-ICP (рисунок 2).

| Project Name<br>Directory<br>HexFile Name<br>EEpFile Name<br>JserFile Name<br>A B C D E F G H I J K<br>GroupA<br>Test 2313 | CPU |
|----------------------------------------------------------------------------------------------------|-----|

#### Рисунок 2

2.3 Нажмите на «Search», чтобы найти необходимый файл встроенного ПО (рисунок 3).

| Project loaded    | none              |               |                 |
|-------------------|-------------------|---------------|-----------------|
| Project Name      |                   |               | CPU             |
| lexFile Name      |                   |               |                 |
| EpFile Name       |                   | join Files    |                 |
| JserFile Name     |                   |               |                 |
| A   B   C   D   E | F   G   H   I   J | K   L   M   N | L.              |
|                   | GroupA            |               |                 |
| Test 2313         |                   |               |                 |
|                   |                   |               | Project         |
|                   |                   |               | <u>S</u> New    |
|                   |                   |               | <b>1</b> Delete |
|                   |                   |               | <b>Edit</b>     |
|                   |                   |               | Search          |
|                   |                   |               | 🚰 Load          |
|                   |                   |               |                 |

#### Рисунок 3

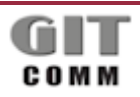

www.git-holding.ru Страница 4 / 13 ВСТРОЕННОЕ ПРОГРАММНОЕ R 2 AT 01 М ОБЕСПЕЧЕНИЕ УЗЛА ПЕЧАТНОГО **СТТ** ИНДИСТРИАЛЬНЫХ R AT M

2.4 Выберите путь к папке с файлами прошивки, например, C:\Firmware\12DDL02\ (рисунок 4).

| A Project Path                                                                                                    | ? <b>X</b>              |
|----------------------------------------------------------------------------------------------------|-------------------------|
| Proj: search a project                                                                                                    | E-LAB 🙈                 |
|                                                                                                    | File contents Computers |
| Orters     Dell     Drivers     Firmware     Constant     Constant     Constant     Constant     PerfLogs     Program Files     Python27     Users     Windows | 12 DDL 02 R16.ispe      |
| C:\Firmware\12DDL02\                                                                                                    | 🗙 Cancel 🗸 OK           |

Рисунок 4

2.5 Выберите файл и нажмите «ОК» (рисунок 5).

| A Project Path                                                                                                    |                    | ? ×         |
|----------------------------------------------------------------------------------------------------|--------------------|-------------|
| Proj: search a project                                                                                                    | _                  | E-LAB 🔶     |
| □ c: []                                                                                                    | File contents      | mputers     |
| <ul> <li>C:\</li> <li>Dell</li> <li>Drivers</li> <li>Firmware</li> <li>[2DDL02]</li> <li>Hotfix</li> <li>Intel</li> <li>ModbusClient</li> <li>PerfLogs</li> <li>Program Files</li> <li>Python27</li> <li>Users</li> <li>Windows</li> </ul> | 12 DDL 02 R16.ispe |             |
| C:\Firmware\12DDL02\                                                                                                    | >                  | Cancel 🗸 OK |

Рисунок 5

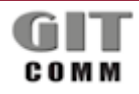

|             | ВСТРОЕННОЕ ПРОГРАММНОЕ     |                                                   |
|-------------|----------------------------|---------------------------------------------------|
| R 2 AT 01 M | ОБЕСПЕЧЕНИЕ УЗЛА ПЕЧАТНОГО | <b>GIT</b> ГРУППА<br>ИНДУСТРИАЛЬНЫХ<br>ТЕХНОПОГИЙ |
|             | R AT M                     |                                                   |

2.6 Файл встроенного ПО теперь загружен в программное обеспечение E-LAB ISP-ICP (рисунок 6).

| Project loaded     12 DDL 02 R16       Project Name     Test 2313       Directory     C:\Program Files\E-LABprog\       HexFile Name     S2313.hex       EEpFile Name     S2313.eep                                                                                                    |
|----------------------------------------------------------------------------------------------------|
| Project Name       Test 2313       90S2313         Directory       C:\Program Files\E-LABprog\       90S2313         HexFile Name       S2313.hex       100         EEpFile Name       S2313.eep       join Files                                                                                                    |
| UserFile Name          A       B       C       D       E       F       G       H       I       J       K       L       M       N         I2 DDL 02 R16         Project         IS New         12 DDL 02 R16         IS New         IS Delete         Image: Delete       Image: Delete         Image: Delete       Image: Delete         Image: Delete |

#### Рисунок 6

**ВНИМАНИЕ!** Нажав на кнопку **Delete**, вы удалите файл не только из ПО программатора E-LAB, но и из папки Windows, в которой он хранится! Убедитесь, что у вас есть резервная копия файлов программного обеспечения!

2.7 Назначьте файл прошивки и нажмите на кнопку «Load» (рисунок 7).

| 🚖 E-LAB ISP-UP                                                                                                    | P Project                              | 5                                                                       |            | ? ×                                                                    |
|----------------------------------------------------------------------------------------------------|----------------------------------------|-------------------------------------------------------------------------|------------|------------------------------------------------------------------------|
| Project loa                                                                                                    | ded                                    | 12 DDL 02 R16                                                           |            |                                                                        |
| Project loa<br>Project Name<br>Directory<br>HexFile Name<br>EEpFile Name<br>UserFile Name<br>A B C<br>12 DDL 02 R1<br>Test 2013 | ded<br>12 DDL<br>C:\Firm<br>383011<br> | 12 DDL 02 R16           02 R16           ware\12DDL02\           16.hex | join Files | Project<br>Project<br>New<br>Ti Delete<br>Edit<br>Search<br>Table Load |
|                                                                                                    |                                        |                                                                         |            | <u><u> </u></u>                                                        |

#### Рисунок 7

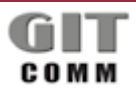

www.git-holding.ru Страница 6 / 13 Инструкция по установке программного обеспечения РОФ.ГРЛМ.01.01.05004-01 93 01 Редакция 1.0

### ВСТРОЕННОЕ ПРОГРАММНОЕ R 2 AT 01 М ОБЕСПЕЧЕНИЕ УЗЛА ПЕЧАТНОГО **СТТ** ИНДУСТРИАЛЬНЫХ R AT M

Файлы встроенного ПО (\*.ispe и \*.hex) теперь проверены.

Время проверки может составлять от 10 секунд до 2 минут.

2.8 После проверки появляется сообщение об ошибке по умолчанию «Target power down!». Нажмите на кнопку «Abort» (рисунок 8).

#### Рисунок 8

| A E-LAB ICP-ISP Programmer [AVR] [12 DDL 02 R16]                   |      |
|--------------------------------------------------------------------|------|
| File Device Program Options Encrypt Tools Help                     |      |
| Action: check device                                               |      |
|                                                                    | 4.02 |
|                                                                    |      |
| ad Error                                                           | ^    |
| 18 95 18 95 18 95 18 95                                            |      |
| 00 Target power down! 18 95 18 95 18 95                            |      |
| 00 🚺 18 95 18 95 18 95 18 95                                       |      |
| 00 0C 94 A1 30 18 95 18 950                                        |      |
| 00 18 95 18 95 18 95 18 95                                         |      |
| 00 <u>Abort</u> 0C 94 BD 41 0C 94 70 44ApD                         |      |
|                                                                    |      |
| 000090 27 61 64 64 27 20 27 77 6F 72 64 27 20 20 20 20 add: 'word' | _    |
|                                                                    | •    |
|                                                                    | SPI  |
| adress 00 01 02 03 04 05 06 07 08 09 0A 0B 0C 0D 0E 0F ascii       |      |
| 000000 FF FF FF FF FF FF FF FF FF FF FF                            |      |
| 000010 FF FF FF FF FF FF FF FF FF FF FF FF FF                      |      |
| 000020 FF FF FF FF FF FF FF FF FF FF FF FF FF                      |      |
| 000030 FF FF FF FF FF FF FF FF FF FF FF FF FF                      |      |
| 000040 FF FF FF FF FF FF FF FF FF FF FF FF FF                      |      |
| 000050 FF FF FF FF FF FF FF FF FF FF FF FF FF                      |      |
| 000000 FF FF FF FF FF FF FF FF FF FF FF                            |      |
| 000080 FF FF FF FF FF FF FF FF FF FF FF FF FF                      |      |
| 000090 FF FF FF FF FF FF FF FF FF FF FF FF FF                      | -    |
|                                                                    |      |
|                                                                    |      |
| CPU : MEGA128 Clock : 8 MHz 0.00V/0mA UPP-1 Prog Programmer        | p: 0 |

2.9 Чтобы загрузить файлы встроенного ПО в программатор E-LAB, нажмите на красный символ телефона на панели значков вверху (рисунок 9).

| Ż  | E    | -LAB ICF | P-ISF | P Pro | ogra       | mm   | er [A | VR]      | [12       | 2 DD     | L 02 | 2 R1 | 6]   |      |      |     |     |      | and the second second |      | x    |
|----|------|----------|-------|-------|------------|------|-------|----------|-----------|----------|------|------|------|------|------|-----|-----|------|-----------------------|------|------|
| F  | ile  | Device   | e F   | orog  | ram        | 0    | )ptio | ns       | En        | cryp     | ť    | Tool | s    | Help | )    |     |     |      |                       |      |      |
|    | - 73 |          | ~     |       |            | 0    | 1     | <b>4</b> | <u>se</u> | <u>_</u> | 1 -  | -12  | 51   |      |      |     | 1   | Acti | on: none              |      |      |
|    |      |          | ¥     |       | <u> </u>   | P?   |       |          | <b>?</b>  | T        | ľ    | 9    |      |      |      |     |     |      |                       |      | 4.02 |
|    | _    |          |       | 0.1   |            | 0.0  | 0.4   | 0.5      | 0.0       | 0.7      | 0.0  | 0.0  | 0.7  | 0.0  | 00   | 0.0 | 0.7 | 0.5  |                       |      |      |
|    |      | adress   | 00    | 01    | 02         | 03   | 04    | 05       | 06        | 07       | 08   | 09   | UA   | 0B   | 00   | 00  | UE  | 01   | ascii                 |      |      |
|    |      | 0000000  | 10    | 94    | 10         | 48   | 10    | 99       | 10        | 40       | 18   | 95   | 18   | 95   | 18   | 95  | 18  | 95   | RH@                   |      |      |
|    |      | 000010   | 18    | 95    | 18         | 30   | 18    | 95       | 18        | 20       | 18   | 20   | 18   | 95   | 10   | 22  | 18  | 95   |                       |      |      |
|    |      | 000030   | 18    | 95    | 18         | 95   | 18    | 95       | 18        | 95       | 18   | 95   | 18   | 95   | 18   | 95  | 18  | 95   |                       |      |      |
|    |      | 000040   | 18    | 95    | 18         | 95   | 18    | 95       | 18        | 95       | oc   | 94   | A1   | 30   | 18   | 95  | 18  | 95   |                       |      |      |
|    |      | 000050   | 18    | 95    | 18         | 95   | 18    | 95       | 18        | 95       | 18   | 95   | 18   | 95   | 18   | 95  | 18  | 95   |                       |      |      |
|    |      | 000060   | 18    | 95    | 18         | 95   | 18    | 95       | 18        | 95       | 0C   | 94   | BD   | 41   | 0C   | 94  | 70  | 44   | ApD                   |      |      |
|    |      | 000070   | 0C    | 94    | 95         | 44   | 18    | 95       | 18        | 95       | 0C   | 94   | 05   | 31   | 18   | 95  | 18  | 95   | D1                    |      |      |
|    |      | 000080   | 18    | 95    | 18         | 95   | 18    | 95       | 18        | 95       | 18   | 95   | 18   | 95   | 45   | 45  | 57  | 20   | EEW                   |      |      |
|    |      | 000090   | 27    | 61    | 64         | 64   | 27    | 20       | 27        | 77       | 6F   | 72   | 64   | 27   | 20   | 20  | 20  | 20   | 'add' 'word'          |      | -    |
|    | пп   | חחחחחח   | ппп   | nnn   | חחח        | nnn  |       |          |           |          |      |      | חחח  |      |      | nnn |     | nnn  |                       |      | SDI  |
| Ι. | ш    |          | UUU   | UUU   |            | JUU  | UUU   | UUU      | UUU       |          | JUU  | UUU  | JUU  | UUU  | UUU  | UUU | UUU | UUU  |                       |      | 361  |
|    |      | adress   | 00    | 01    | 02         | 03   | 04    | 05       | 06        | 07       | 08   | 09   | 0A   | 0B   | 00   | 0D  | 0E  | OF   | ascii                 |      | _ ^  |
|    |      | 000000   | FF    | FF    | FF         | FF   | FF    | FF       | FF        | FF       | FF   | FF   | FF   | FF   | FF   | FF  | FF  | FF   |                       |      |      |
|    |      | 000010   | FF    | FF    | FF         | FF   | FF    | FF       | FF        | FF       | FF   | FF   | FF   | FF   | FF   | FF  | FF  | FF   | •••••                 |      |      |
|    |      | 000020   | FF    | FF    | FF         | FF   | FF    | FF       | FF        | FF       | FF   | FF   | FF   | FF   | FF   | FF  | FF  | FF   | •••••                 |      |      |
|    |      | 000030   | FF    | FF    | FF         | FF   | FF    | FF       | FF        | FF       | FF   | FF   | FF   | FF   | FF   | FF  | FF  | FF   | •••••                 |      |      |
|    |      | 000040   | FF    | FF    | E.F.       | FF   | E.E.  | E.E.     | E.F.      | FF       | FF   | FF   | FF   | E.E. | E.F. | FF  | FF  | E.E. |                       |      |      |
|    |      | 000050   |       |       | 2 2<br>7 7 | 22   | 22    | 22       |           |          |      |      | 22   | 22   |      |     | 22  |      |                       |      |      |
|    |      | 000070   | 11    | 77    |            | FF   | 11    | FF       | FF        | 11       | FF   |      | 11   | FF   | FF   | FF  | FF  | FF   |                       |      |      |
|    |      | 000080   | FF    | FF    | FF         | FF   | FF    | FF       | FF        | FF       | FF   | FF   | FF   | FF   | FF   | FF  | FF  | FF   |                       |      |      |
|    |      | 000090   | FF    | FF    | FF         | FF   | FF    | FF       | FF        | FF       | FF   | FF   | FF   | FF   | FF   | FF  | FF  | FF   |                       |      | -    |
|    |      |          |       |       |            |      |       |          |           |          |      |      |      |      |      |     |     |      |                       |      |      |
| FI | ash  | content  | ts do | bubl  | eclic      | k to | edi   | t        |           |          |      |      |      |      |      |     |     |      |                       |      |      |
| C  | PU   | : MEGA1  | 28    |       |            | CI   | ock   | : 8 N    | ЛНz       |          |      | 0.00 | )V/0 | mA   |      |     | UPP | -1 P | rog Programmer        | p: 0 |      |

Рисунок 9

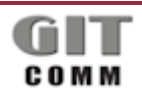

www.git-holding.ru Страница 7 / 13

### ВСТРОЕННОЕ ПРОГРАММНОЕ R 2 AT 01 M ОБЕСПЕЧЕНИЕ УЗЛА ПЕЧАТНОГО ССТАТИИ ИНДИСТРИАЛЬНЫХ R AT M

Через некоторое время, в зависимости от размера файла прошивки, появится всплывающее окно «UPP-USB File administration», в котором вам необходимо сохранить файл прошивки для программатора. Появление окна сопровождается звуковым сигналом.

В зависимости от используемой версии программатора E-LAB, программатор может управлять до 10 каналами для файлов встроенного ПО.

Изменять каналы можно на задней панели программатора E-LAB.

Выбранный в данный момент канал будет обозначен символом «=>» в левой части окна «UPP-USB File administration» (рисунок 10).

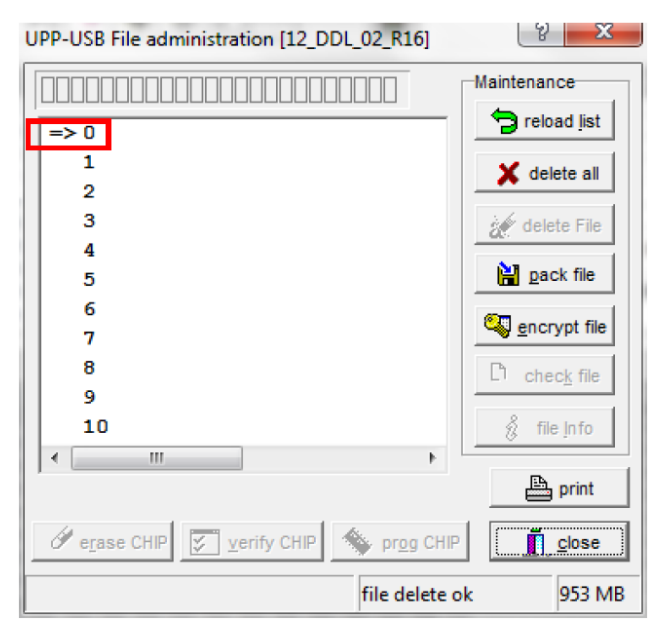

Рисунок 10

2.10 Выберите опцию «pack file», нажав на соответствующую кнопку (рисунок 11).

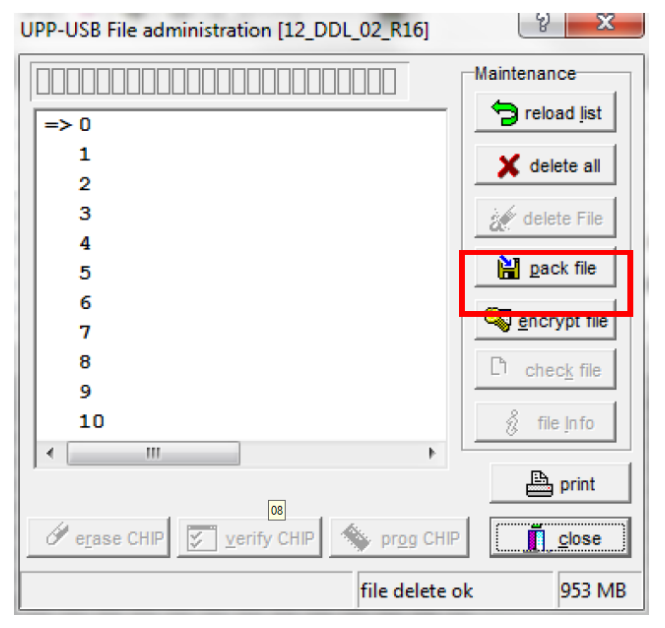

Рисунок 11

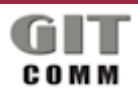

www.git-holding.ru Страница 8 / 13

### ВСТРОЕННОЕ ПРОГРАММНОЕ ОБЕСПЕЧЕНИЕ УЗЛА ПЕЧАТНОГО R AT M

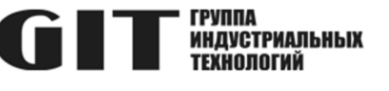

2.11 Подтвердите появившееся сообщение об ошибке, нажав на «ОК» (рисунок 12).

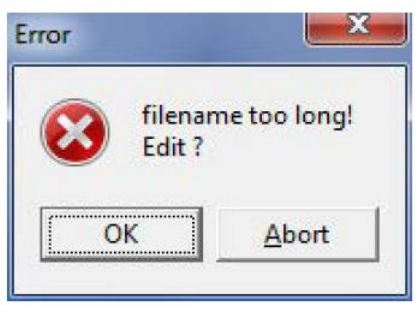

Рисунок 12

2.12 Согласитесь с именем файла, нажав на «ОК» (рисунок 13).

| File | name       |   |
|------|------------|---|
| max  | 8 chars    |   |
| 12   | DDL_02_R16 | Ĩ |

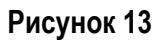

2.13 Во всплывающем окне «ISP3+UPP Packfile Extension», вы можете выбрать предпочитаемый канал, активировав переключатель рядом с ним (рисунок 14).

| JPP File extensions | Filename    |
|---------------------|-------------|
| none                | 12_DDL_0    |
| .pk0                | Extension   |
| ិpk1                | Dac         |
| ○ .pk2              | pac         |
| C.pk3               | Dock or DLL |
| D.pk4               |             |
| 0 .pk5              |             |
| C.pk6               |             |
| C.pk7               | (           |
| C.pk8               |             |
| C .pk9              | store file  |

Рисунок 14

Если выбрано «none», прошивка копируется на следующий свободный канал.

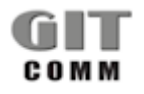

www.git-holding.ru Страница 9 / 13

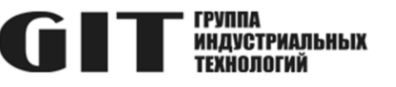

2.14 Подтвердите, нажав кнопку «store file» (рисунок 15).

| UPP File extensions | Filename    |
|---------------------|-------------|
| ∩ none     ∩        | 12_DDL_0    |
| C .pk0              | Extension   |
| C .pk1              | - Dao       |
| C.pk2               | pac         |
| C .pk3              | Dock or DLL |
| C .pk4              |             |
| C .pk5              |             |
| C .pk6              |             |
| C .pk7              |             |
| C .pk8              |             |
| C .pk9              | store file  |

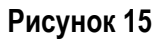

2.15 Программатор E-LAB приступает к процедуре загрузки. Ход выполнения отображается на индикаторе выполнения в верхней части окна «UPP-USB File administration» (рисунок 16).

|         |             |                | Maintenance       |
|---------|-------------|----------------|-------------------|
| => 0    |             |                | Preload list      |
| 1       |             |                | Y delete all      |
| 2       |             |                |                   |
| 3       |             |                | delete File       |
| 4       |             |                | . T               |
| 5       |             |                | Dack file         |
| 6       |             |                | C encrypt file    |
| 7       |             |                |                   |
| 8       |             |                | L1 check file     |
| 10      |             |                | & file lete       |
| 4       | III         | •              | & me juno         |
|         |             |                | 🕒 print           |
| 🖉 erase | CHIP verify | CHIP Sprog CHI | P <u><u> </u></u> |

Рисунок 16

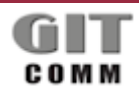

ВСТРОЕННОЕ ПРОГРАММНОЕ R 2 AT 01 М ОБЕСПЕЧЕНИЕ УЗЛА ПЕЧАТНОГО **СТТ** ИНДУСТРИАЛЬНЫХ R AT M

2.16 После успешной загрузки можно увидеть, какой файл встроенного ПО сохранен в программаторе E-LAB. Завершите процесс, нажав кнопку «close» (рисунок 17).

| UPP-USB File administration [12_DDL_02_R16] | 2 ×              |
|---------------------------------------------|------------------|
|                                             | Maintenance      |
| => 0 12_DDL_0 PAC 45056                     | 🔁 reload list    |
| 1                                           | X delete all     |
| 2                                           |                  |
| 3                                           | delete File      |
| 4                                           | Min and Sta      |
| 5                                           | раск тие         |
| 6                                           | Can encrypt file |
| 7                                           | - g grierype me  |
| 8                                           | Ch check file    |
| 9                                           |                  |
| 10                                          | 👔 file Info      |
| * +                                         | 🖺 print          |
| 🖉 erase CHIP                                |                  |
| download                                    | ok 953 MB        |

Рисунок 17

2.17 Закройте программное обеспечение E-LAB ISP-ICP Programmer, нажав на крестик в правом верхнем углу окна (рисунок 18).

| A   | E-LAB I  | P-IS         | P Pro    | ogra | mm       | er [A | VR]      | [12       | 2 DD | L 02 | 2 R1 | 6]       |          |          |      |          |      |                |      | X       |
|-----|----------|--------------|----------|------|----------|-------|----------|-----------|------|------|------|----------|----------|----------|------|----------|------|----------------|------|---------|
| Fil | e Devi   | ce           | Prog     | ram  | 0        | ptio  | ns       | En        | cryp | t '  | Tool | s        | Help     | )        |      |          |      |                |      |         |
|     |          | *            | [[]      | 1    | 0        |       | <i>4</i> | <u>s.</u> | ച    |      | n la | 51       |          |          |      | 1 /      | Acti | ion: none      |      |         |
|     | <u> </u> | ¥            | <b>(</b> | j j  | ₽?       |       |          | ¥         | T    | V    | 9    |          |          |          |      |          |      |                |      | 4.02    |
|     | a dina a | - 00         | 01       | 0.2  | 0.2      | 04    | 05       | 06        | 07   | 0.0  | 0.0  | 07       | OP       | 00       | 0.0  | 07       | 07   |                |      |         |
| l H |          |              | 94       | 52   | 49       | 00    | 94       | CC        | 40   | 10   | 05   | 10       | 95       | 10       | 95   | 1.0      | 95   | DU 0           |      | - Âl II |
|     | 00001    | 0 18         | 95       | 18   | 95       | 18    | 95       | 18        | 95   | 18   | 95   | 18       | 95       | 18       | 95   | 18       | 95   |                |      |         |
|     | 00002    | 0 18         | 95       | 18   | 95       | 18    | 95       | 18        | 95   | 18   | 95   | 18       | 95       | 18       | 95   | 18       | 95   |                |      |         |
|     | 00003    | 0 18         | 95       | 18   | 95       | 18    | 95       | 18        | 95   | 18   | 95   | 18       | 95       | 18       | 95   | 18       | 95   |                |      |         |
|     | 00004    | 0 18         | 95       | 18   | 95       | 18    | 95       | 18        | 95   | 0C   | 94   | A1       | 30       | 18       | 95   | 18       | 95   |                |      |         |
|     | 00005    | 0 18         | 95       | 18   | 95       | 18    | 95       | 18        | 95   | 18   | 95   | 18       | 95       | 18       | 95   | 18       | 95   | ·····          |      |         |
|     | 00006    | 0 18         | 95       | 18   | 95<br>44 | 18    | 95       | 18        | 95   | 00   | 94   | 80       | 91       | 18       | 94   | 18       | 44   | ApD            |      |         |
|     | 00008    | 0 18         | 95       | 18   | 95       | 18    | 95       | 18        | 95   | 18   | 95   | 18       | 95       | 45       | 45   | 57       | 20   | EEW            |      |         |
|     | 00009    | 0 27         | 61       | 64   | 64       | 27    | 20       | 27        | 77   | 6F   | 72   | 64       | 27       | 20       | 20   | 20       | 20   | 'add' 'word'   |      | -       |
|     |          |              |          |      |          |       |          |           |      |      |      |          |          |          |      |          |      |                |      |         |
|     |          |              |          |      |          |       |          |           |      |      |      |          |          |          |      |          |      |                |      | SPI     |
|     | adres    | s 00         | 01       | 02   | 03       | 04    | 05       | 06        | 07   | 08   | 09   | 0A       | 0B       | 0C       | 0D   | 0E       | OF   | ascii          |      | •       |
|     | 00000    | 0 FF         | FF       | FF   | FF       | FF    | FF       | FF        | FF   | FF   | FF   | FF       | FF       | FF       | FF   | FF       | FF   |                |      |         |
|     | 00001    | 0 FF         | FF       | FF   | FF       | FF    | FF       | FF        | FF   | FF   | FF   | FF       | FF       | FF       | FF   | FF       | FF   |                |      |         |
|     | 00002    | O FF         | FF       | FF   | FF       | FF    | FF       | FF        | FF   | FF   | FF   | FF       | FF       | FF       | FF   | FF       | FF   |                |      |         |
|     | 00003    | 0 55         | 5.5      | E.E. | E.E.     | E.F.  | E.F.     | E.E.      | E.E. | FF   | E.E. | E.E.     | E.E.     | E.E.     | E.E. | FF       | FF   |                |      |         |
|     | 00004    | 11 U<br>17 0 | 11<br>77 | 11   | FF       | FF    | FF       | FF        | FF   | FF   | FF   | 22<br>FF | 22<br>FF | 11<br>77 | 11   | 11<br>FF | 11   |                |      |         |
|     | 00006    | 0 FF         | FF       | FF   | FF       | FF    | FF       | FF        | FF   | FF   | FF   | FF       | FF       | FF       | FF   | FF       | FF   |                |      |         |
|     | 00007    | O FF         | FF       | FF   | FF       | FF    | FF       | FF        | FF   | FF   | FF   | FF       | FF       | FF       | FF   | FF       | FF   |                |      |         |
|     | 00008    | O FF         | FF       | FF   | FF       | FF    | FF       | FF        | FF   | FF   | FF   | FF       | FF       | FF       | FF   | FF       | FF   |                |      |         |
|     | 00009    | 0 FF         | FF       | FF   | FF       | FF    | FF       | FF        | FF   | FF   | FF   | FF       | FF       | FF       | FF   | FF       | FF   |                |      | Ŧ       |
|     |          |              |          |      |          |       |          |           |      |      |      |          |          |          |      |          |      |                |      |         |
| -   |          |              |          |      |          |       |          |           |      |      |      |          |          |          | _    |          |      |                | _    |         |
| CP  | U: MEG   | 128          |          |      | CI       | ock   | :8N      | ИHz       |      |      | 5 V  | olt      |          |          |      | UPP      | -1 P | rog Programmer | p: 0 |         |

Рисунок 18

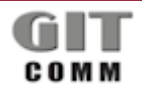

www.git-holding.ru Страница 11 / 13 Инструкция по установке программного обеспечения РОФ.ГРЛМ.01.01.05004-01 93 01 Редакция 1.0

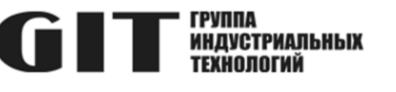

2.18 Отсоедините программатор E-LAB от USB-кабеля.

# 3 ЗАГРУЗКА ВСТРОЕННОГО ПО В МИКРОКОНТРОЛЛЕР

3.1 Для загрузки встроенного ПО в микроконтроллер, модуль должен быть подключен к источнику питания. Напряжение питания должно составлять от 40 до 72 В постоянного тока.

Встроенное ПО микроконтроллера модуля должно быть загружено в программатор в соответствии с указаниями раздела 2 настоящего Руководства по программированию.

3.2 Загрузка встроенного ПО в микроконтроллер модуля производится в следующем порядке.

3.2.1 Подключите программатор к разъему XS2 модуля двухканального аудио триггера (рисунок 19).

Как только программатор E-LAB будет подключен к модулю, будет слышен короткий звуковой сигнал. Кроме того, светодиод в верхней части программатора E-LAB будет гореть постоянно.

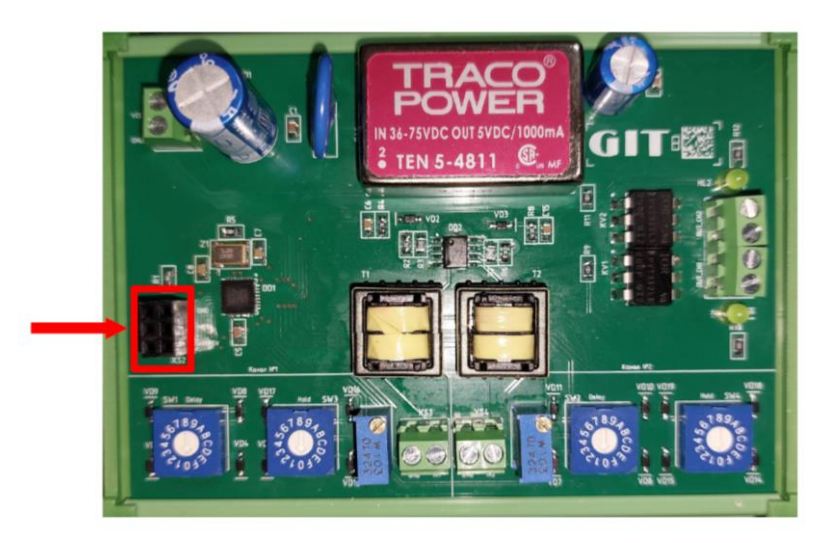

Рисунок 19

3.2.2 Удалите предыдущую прошивку микроконтроллера, нажав кнопку «era» на программаторе.

3.2.3 Чтобы записать новую прошивку в микроконтроллер модуля, нажмите кнопку «prog» на программаторе.

3.2.4 Когда процесс программирования завершится, будет слышен короткий звуковой сигнал. Программирование занимает около 10 секунд. В течение этого времени светодиод в верхней части программатора мигает.

3.2.5 После завершения процесса загрузки отключите программатор E-LAB от модуля.

3.2.6 Проверьте работоспособность модуля в составе системы многофункциональной промышленной связи «GIT-comm» в соответствии с его Руководством по эксплуатации.

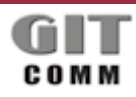

### ВСТРОЕННОЕ ПРОГРАММНОЕ ОБЕСПЕЧЕНИЕ УЗЛА ПЕЧАТНОГО R AT M

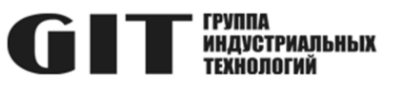

# ПЕРЕЧЕНЬ СОКРАЩЕНИЙ

| Обозначение<br>(сокращение) | Расшифровка обозначения (сокращения) |  |  |  |  |  |  |  |  |
|-----------------------------|--------------------------------------|--|--|--|--|--|--|--|--|
| ПК                          | Персональный компьютер               |  |  |  |  |  |  |  |  |
| ПО                          | Программное обеспечение              |  |  |  |  |  |  |  |  |

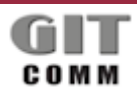

www.git-holding.ru Страница 13 / 13